# Como Trabalhar com Sugestão de Venda no maxPedido?

- 1.0 O que é Sugestão de Venda? 2.0 Como configurar a Sugestão de Venda 2.1 Acessando o Portal
- 2.2 Habilitando o parâmetro
- 3.0 Como será apresentado no Aplicativo

# Produto: maxPedido

## 1.0 O que é Sugestão de Venda?

Sugestão de Venda é um recurso para auxiliar o cliente a manter seu estoque sempre organizado e atualizado, levando em consideração seu histórico de compra de um determinado produto.

O sistema realiza um calculo do estoque médio, baseando-se no histórico de compra do produto e faz uma sugestão de venda de acordo com o estoque atual que deve ser informado ao vendedor no momento da transação.

A aplicação sugere a quantidade ideal para a venda com o objetivo de manter o estoque médio do cliente sempre atualizado com base no histórico das ultimas 3 compras.

## 2.0 Como configurar a Sugestão de Venda

## 2.1 Acessando o Portal

2.1.1 Após acessar o maxSoluções com dados de usuário e senha, clique em maxVenda>>maxPedido.

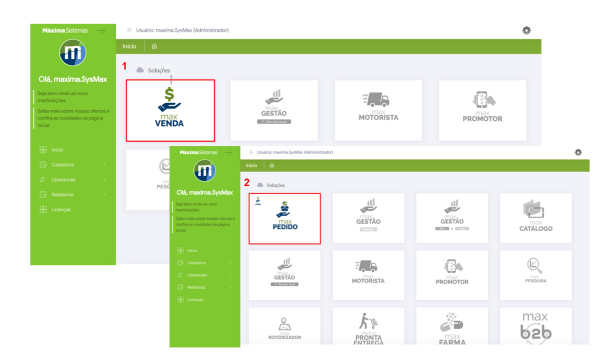

#### Voltar

#### 2.2 Habilitando o parâmetro

2.2.1 Na Central de configurações no meu lateral

clique na aba configurações >> Parâmetros.

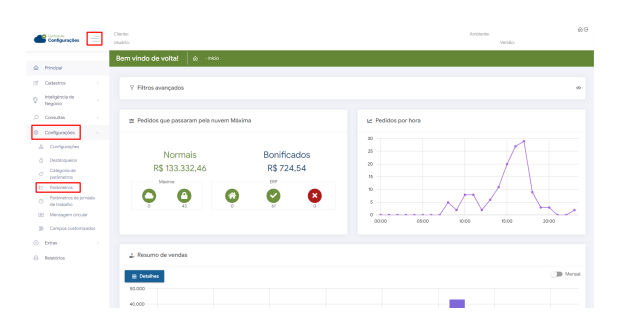

## Artigos Relacionados

- Layout de integração
- Como trabalhar com desconto ٠ escalonado no maxPedido
- Como cadastrar e trabalhar com campanha de brindes maxPedido?
- Como habilitar e configurar o pré pedido no maxPedido?
- Como configurar o resumo de meta no maxPedido?

2.2.2 Na tela de parâmetros busque pelos parâmetro EXIBE\_SUGESTAO\_VENDA e PERC\_ACRSCI\_S UGESTAO\_VENDA.

| Principal                                                                                     | Parâmetros do Sistema     | <ul> <li>Configurações - Parámetros do sistema</li> </ul> |                 |                        |             |
|-----------------------------------------------------------------------------------------------|---------------------------|-----------------------------------------------------------|-----------------|------------------------|-------------|
| Cadastros                                                                                     | V. Fitros avançados       |                                                           |                 |                        | -           |
| Negócio                                                                                       | Date SUGESTRO VENDA       | Categoria                                                 | • Tpp           |                        |             |
| Configurações -                                                                               |                           | ,0 Pesquita                                               | Ø Limpar campos |                        |             |
| <ul> <li>Configurações</li> <li>Desbloquelos</li> <li>Categoria-de<br/>realizativa</li> </ul> | E Parâmetros              |                                                           |                 |                        |             |
| E Parámetros<br>D Parámetros do jorrodo<br>de tudadho                                         | Theo                      | Nome-do parámetro                                         | Campania        | Tipo Nator             | Aples       |
| 8 Mensagem circular                                                                           | Exibir sugest/to de venda | EXEE_SUGESTAD_VENDA                                       | CONFIGURAÇÃO    | 0 Sim                  | 8 cf        |
| Di Campos ostionitados                                                                        |                           |                                                           | Terrapor        | pages <u>50 •</u> 1-10 | = IC < → >I |
| Restrictor                                                                                    |                           |                                                           |                 | _                      |             |
|                                                                                               |                           |                                                           |                 | 00                     |             |

2.2.3 Ainda na tela de parâmetros é possível Editar detalhes do parâmetro através do ícone 😤 , ao

clicar no ícone de editar valor poderá habilitar ou desabilitar o parâmetro. Caso não encontre pela busca o parâmetro desejado clique em criar parâmetro para inserir o mesmo.

#### IMPORTANTE

O campo **Tipo do parâmetro** pode ser configurado com o valor: **GERAL, POR USUÁRIO ou POR FILIAL**, configure de acordo com a sua necessidade

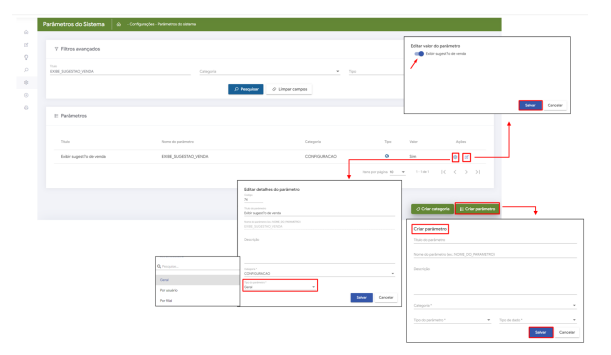

Saiba mais sobre: Como criar parâmetros no maxPedido - Base de Conhecimento MáximaTech - Base de Conhecimento MáximaTech (maximatech.com.br)

### 3.0 Como será apresentado no Aplicativo

3.1 Ao acessar o aplicativo clicar na aba clientes, após selecionar o cliente clicar no ícone 💷 ou no 🛨 ambos de iniciar novo pedido.

| 6                                        |  | ۰ | 15:26 | -                             |                   |
|------------------------------------------|--|---|-------|-------------------------------|-------------------|
| maxPedido                                |  |   |       |                               | + Novo pedido     |
|                                          |  |   |       |                               |                   |
|                                          |  |   |       | C                             |                   |
|                                          |  |   |       | Detailes                      |                   |
|                                          |  |   |       | Código e nome fantasia        | ٦                 |
|                                          |  |   | _     | Repto social                  | _                 |
| Objetivo em andomento / Transmitido      |  |   | - 1   |                               | 7                 |
|                                          |  |   |       | CPF ou CNPJ                   | Inscr. estadual   |
|                                          |  |   |       |                               |                   |
|                                          |  |   |       | Propo                         |                   |
| N/A                                      |  |   |       | 40 - TRANSPORTADORA           |                   |
|                                          |  |   |       |                               |                   |
|                                          |  |   |       | Financeiro                    | ∑ VER TRIBUTAĢI   |
|                                          |  |   |       | Bioqueio                      | Simples Nacional? |
| 0                                        |  |   |       | F Liberado                    | Não               |
| Clerites                                 |  |   |       | Limite de crédito             | Crédito disp.     |
| 7/208                                    |  |   |       | R\$0,00                       | R\$0,00           |
| iertes positivados                       |  |   |       | Crédito do cliente            | Contribuinte      |
|                                          |  |   | -     | R\$0,00                       | Sim               |
| Pedidos                                  |  |   |       | Plano de pagamento            |                   |
| \$0.00                                   |  |   | >     | 7/14/21 DIAS                  |                   |
| indidos este mês pedidos envíados        |  |   |       | Cobronça                      |                   |
|                                          |  |   |       | COBRANCA BANCARA              |                   |
| Copietros                                |  |   |       | (a)                           |                   |
| \$0,00 R\$98,759.94                      |  |   | >     |                               |                   |
| omissão prevista saldo C/C               |  |   |       | Ramo de atividade             |                   |
|                                          |  |   |       | COD.1 - RAMO DE ATIVIDADE     | × 1               |
| Mensagem circular                        |  |   |       | Classificação                 | Cliente VIP       |
| ique aquí para ver sua mensagem circular |  |   | 2     | Nõo Existente                 | D                 |
|                                          |  |   |       | Próximas visitas              |                   |
|                                          |  |   |       | Não existem visitas agendadas |                   |

3.2 Ao iniciar um novo pedido aparecerá um alerta questionando se o vendedor deseja iniciar a sugestão de venda, caso clique em sim a tela de sugestão será aberta para preenchimento das informações, finalizado o preenchimento clique em salvar.

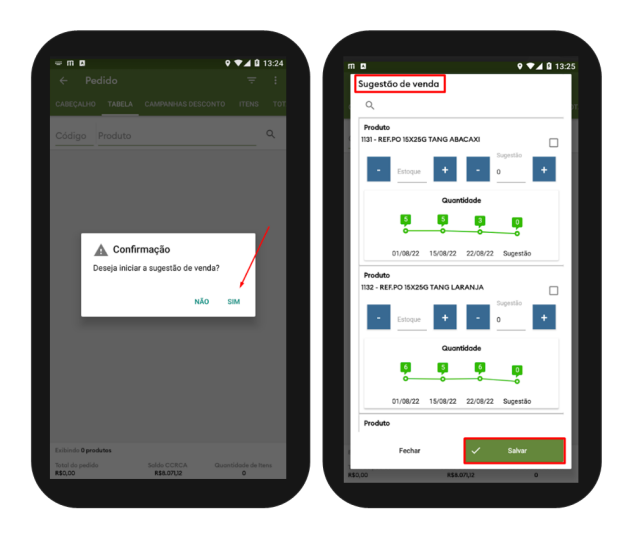

#### Voltar

#### Artigo revisado pelo Analista Eduardo Viana.

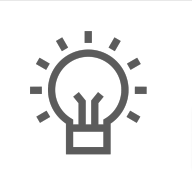

Não encontrou a solução que procurava?

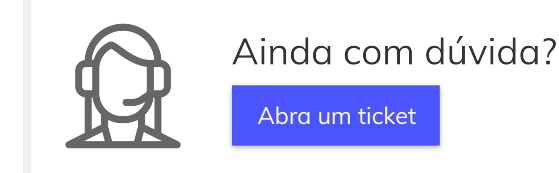